KONKURRENSVERKET Swedish Competition Authority

## Konkurrensverkets verktyg för säker filöverföring – Filedrop

Dessa instruktioner syftar till att visa hur du skickar handlingar till Konkurrensverket genom vårt verktyg för säker filöverföring.

- 1) Gå till adressen <u>https://filedrop.kkv.se</u> i valfri webbläsare.
- 2) Klicka på Skicka.

Om det är första gången du använder verktyget från just den datorn behöver du registrera dig. Detta för att säkerställa att du är rätt person bakom epostadressen som anges.

Fyll i namn, telefon och epost och klicka på *Nästa*.

| KONKURRENSVERKET<br>Swedish Competition Authority                                                                                               |
|----------------------------------------------------------------------------------------------------|
| Din kontaktinformation                                                                                                    |
| Vänligen ange dina kontaktuppgifter. Systemet kommer att skicka informationen till mottagaren av ditt meddelande så att denne kan kontakta dig. |
| Namn                                                                                                    |
|                                                                                                    |
| Telefon                                                                                                    |
| E-post                                                                                                    |
| ✓ Tillbaka                                                                                                    |
| Cryptshare                                                                                                    |
| 4.5.0.4049 Licenserad för Konkurrensverket<br>2023 Cryptshare AG                                                                                |

Konkurrensverket Ringvägen 100 118 60 Stockholm 08-700 16 00 konkurrensverket@kkv.se www.konkurrensverket.se

INSTRUKTION

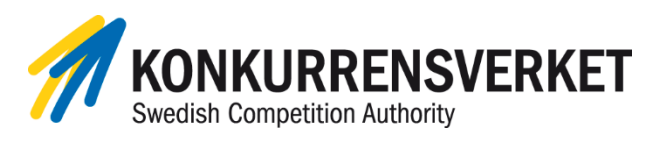

 Du får nu en e-post med en verifikationskod. Fyll i denna här (1) och klicka på Nästa.

-

| Swedish Competition Authority                                                                                                    |                                  |                                    |                 |
|----------------------------------------------------------------------------------------------------|----------------------------------|------------------------------------|-----------------|
| Verifiering av e-postadress                                                                                                    |                                  |                                    |                 |
| Ett e-postmeddelande innehållandes verifieringsl<br>andreas.noren@kkv.se. Vänligen ange verifierin<br>verifierings processen.                                                                                                    | kod har skickat<br>ngskoden neda | s till<br>In för att slutf         | öra<br>1        |
| Verifiera                                                                                                    |                                  |                                    |                 |
|                                                                                                    |                                  |                                    |                 |
| <b>&lt;</b> Tillbaka                                                                                                    |                                  | Nä                                 | sta >           |
| <b>O Crypt</b> share                                                                                                    | r                                |                                    |                 |
| 4.5.0.4049 Licenserad för Konke                                                                                                    | urrensverket                     |                                    |                 |
| 2023 Cryptshare AG                                                                                                    | i                                |                                    |                 |
|                                                                                                    |                                  |                                    |                 |
| •                                                                                                    |                                  |                                    | Ξ               |
| KONKURRENSVER<br>Swedish Competition Authority Din kontaktinformation Skicka som Andreas Norén (andreas.noren@kkv.se)                                                                                                    | KET                              | ľ ×                                | -               |
| Construction Authority<br>Swedish Competition Authority<br>Din kontaktinformation<br>Skicka som<br>Andreas Norén (andreas.noren@kkv.se)                                                                                                    | KET                              | ¢ ×                                |                 |
| Construction Authority Competition Authority Competition Authority Din kontaktinformation Skicka som Andreas Norén (andreas.noren@kkv.se) Mottagare Ange e-postadressen för mottagaren. Du kan imp e-postlistor med hjälp av Urklipp. 2                                                                                                    | KET                              | C ×<br>dresser från a              | andra           |
| Construction Authority Construction Authority Construction Construction Constructi | KET                              | ピ×<br>dresser från a<br>Hemlig ko  | andra           |
| Construction Authority Construction Authority Construction Authority Construction Construction  | KET                              | I × × dresser från a Hemlig ko     | andra           |
| Construction Authority Construction Authority Construction Authority Construction Construction  | KET                              | tersser från a<br>Hemlig ko<br>Näs | andra pia sta > |
| Construction Authority Construction Authority Construction Authority Construction Authority Construction Construction Con | KET                              | dresser från a<br>Hemlig ko        | andra<br>pia    |

4) Skriv in <u>registrator@kkv.se</u> i Till-fältet (2) och klicka på *Nästa*.

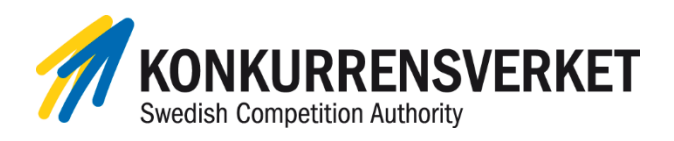

5) I detta steg kan du lägga till ett konfidentiellt meddelande genom att klicka på knappen Lägg till (3).

och/eller

Lägga till handlingar genom att klicka på *Bläddra* (4).

Dina tillagda filer listas därefter (5).

Klicka på Nästa.

| ≡                                                                                                    |
|----------------------------------------------------------------------------------------------------|
| KONKURRENSVERKET<br>Swedish Competition Authority                                                                                                    |
| Lägg till konfidentiellt meddelande                                                                                                    |
| Förutom notifieringsmeddelande till mottagaren kan du lägga till ytterligare ett<br>konfidentiellt meddelanden i denna överföring. Mottagaren kommer att ta emot<br>meddelandet som ytterligare en fil kopplat till denna överföring. |
| 3<br>See Lägg till ≯                                                                                                    |
| Bifoga filer                                                                                                    |
| Den maximala överföringsvolymen är 5.0 GB                                                                                                    |
| Drag & Drop 4                                                                                                    |
| 1-1001.docx 5 ×                                                                                                    |
| 2-1001.docx ×                                                                                                    |
| ✓ Tillbaka Nästa >                                                                                                    |
|                                                                                                    |
| 4.5.0.4049 Licenseirad for Konkurrensverket<br>2023 Cryptshare AG                                                                                                    |

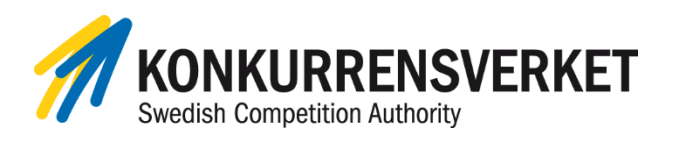

6) I nästa steg får du dels välja hur länge handlingarna och/eller meddelandet ska vara möjliga för mottagaren att hämta (6). Standard är 30 dagar och mottagaren har möjlighet att hämta materialet flera gånger under denna period.

> Du kan även välja hur du vill bli notifierad vid nedladdning av motparten, men som standard får du samtliga möjliga notiser (7).

Du behöver nu sätta ett lösenord för att skydda överföringen (8). Välj antingen ett specifikt för just denna överföring eller ett med Konkurrensverket överenskommet lösenord för perioden. Du kan även låta systemet välja ett åt dig genom att välja *Skapa ett lösenord*.

Lösenordet behöver kommuniceras till Konkurrensverket via telefon (OBS! ej SMS eller e-post), om man inte redan har ett överenskommet lösenord för perioden.

| KONKURRENS<br>Swedish Competition Authorit                                                                                                    | SVERKET                                    |  |  |  |  |
|----------------------------------------------------------------------------------------------------|--------------------------------------------|--|--|--|--|
| Överföringsalternativ                                                                                                    |                                            |  |  |  |  |
| Förfallodatum 6                                                                                                    | Språkval för mottagare                     |  |  |  |  |
| 2023-12-20                                                                                                    | svenska                                    |  |  |  |  |
| Notifieringsalternativ                                                                                                    |                                            |  |  |  |  |
| <ul> <li>Skicka ett notifierings meddelande t</li> <li>Informera mig om när filerna leverer</li> <li>Visa filnamn i notifierings meddeland</li> </ul> | ill mig om denna överföring<br>rats<br>den |  |  |  |  |
| Säkerhetsinställningar                                                                                                    |                                            |  |  |  |  |
| Skriv ner lösenordet eller memorera<br>lösenordet till mottagaren i efterhand                                                                         | det för att kunna tillhandahålla           |  |  |  |  |
| <ul> <li>Skapa ett lösenord</li> </ul>                                                                                                    | Lösenord 8                                 |  |  |  |  |
| Ange lösenord                                                                                                    |                                            |  |  |  |  |
|                                                                                                    | Repetera                                   |  |  |  |  |
|                                                                                                    |                                            |  |  |  |  |
|                                                                                                    | Lösenord styrka                            |  |  |  |  |
|                                                                                                    | valdigt svagt                              |  |  |  |  |
| < Tillbaka                                                                                                    | Nästa >                                    |  |  |  |  |
| @ c                                                                                                    | <b>rypt</b> share <sup>*</sup>             |  |  |  |  |
| 4.5.0.4049 License                                                                                                    | rad för Konkurrensverket                   |  |  |  |  |
| 2023 C                                                                                                    |                                            |  |  |  |  |

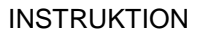

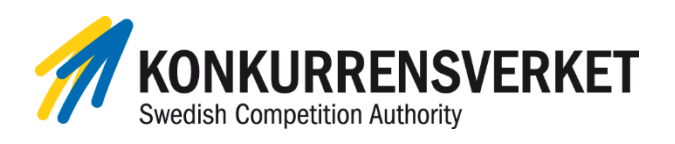

7) I sista steget kan du modifiera meddelandet till mottagare. Klicka i ämnesfältet (9) för att redigera detta eller i stora textfältet (10) för att ändra standardtexten.

> Du kan även förhandsgranska (11) exakt hur meddelandet kommer att se ut för mottagaren.

Klicka därefter på *Starta överföringen* (12).

|                      |                                                                                                    | =            |
|----------------------|----------------------------------------------------------------------------------------------------|--------------|
| Swedish              | Competition Authority                                                                                                    |              |
| Mottagarno           | otifiering                                                                                                    |              |
| Ãmne                 |                                                                                                    | 9            |
| Filer (2) Från A     | ndreas Norén: 1-1001.docx,2-1001.docx                                                                                                    |              |
| S B I                | <u>U</u> \$ % ि © ©                                                                                                    |              |
| Överföringen ä       | uppgifter har lämnats till dig av Andreas Norén. Du kan<br>: <b>-12-20</b> , sedan raderas de automatiskt från servern.<br>ır säkrad genom kryptering. | ladda ner d  |
| <b>&lt;</b> Tillbaka | 11 Starta öve                                                                                                    | erföringen > |
|                      | Cryptshare'                                                                                                    | 12           |
|                      | 4.5.0.4049 Licenserad för Konkurrensverket                                                                                                    |              |
|                      | 2025 Grypishare AG                                                                                                    |              |

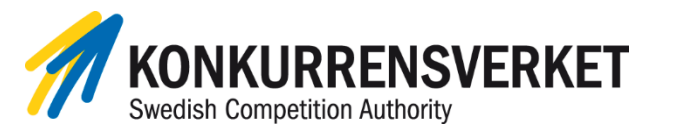

 Du får till sist en bekräftelse på skärmen om att överföringen är Konkurrensverket till handa.

|                    | KONKURRENS<br>Swedish Competition Authority                                             | /ERKET                                                                                                   |  |  |  |
|--------------------|-----------------------------------------------------------------------------------------|----------------------------------------------------------------------------------------------------|--|--|--|
| ~                  | Överföringen har genomfört<br>överföring. Alla filnamn och<br>synliga i den här bilden. | s. Det här är en summering av din<br>alternativ som du valt kommer att vara                              |  |  |  |
| Avsär              | ndare                                                                                   |                                                                                                    |  |  |  |
| 2,                 | Namn                                                                                    | Andreas Norén                                                                                            |  |  |  |
| 2                  | Telefon                                                                                 | 08-7001588                                                                                               |  |  |  |
|                    | E-post                                                                                  | andreas.noren@kkv.se                                                                                     |  |  |  |
| Motta              | gare                                                                                    |                                                                                                    |  |  |  |
| <b></b>            | registrator@kkv.se                                                                      |                                                                                                    |  |  |  |
| Filer              |                                                                                         |                                                                                                    |  |  |  |
|                    | 1-1001.docx                                                                             |                                                                                                    |  |  |  |
|                    | 2-1001.docx                                                                             |                                                                                                    |  |  |  |
| Överf              | örings Alternativ                                                                       |                                                                                                    |  |  |  |
|                    | Spårnings-ID                                                                            | 20231121-103111-1EllruJx                                                                                 |  |  |  |
|                    | Säkerhetsläge                                                                           | Engångslösenord                                                                                          |  |  |  |
| ö                  | Förfallodatum                                                                           | 2023-12-20                                                                                               |  |  |  |
|                    | Språkval för mottagare                                                                  | svenska                                                                                                  |  |  |  |
| 0                  | Visa filnamn                                                                            | Filnamnen kommer att anges i e-post<br>notifieringen för den här överföringen.                           |  |  |  |
| 0                  | Hämtningsbekräftelse                                                                    | Du kommer att få ett e-post<br>meddelande när mottagaren tagit<br>emot filerna för den här överföringen. |  |  |  |
| 0                  | Avsändarbekräftelse                                                                     | Ett e-post meddelande har skickats<br>med överförings detaljer till<br>'andreas.noren@kkv.se'.           |  |  |  |
|                    |                                                                                         | Påbörja ny överföring <b>&gt;</b>                                                                        |  |  |  |
|                    | Cryptshare                                                                              |                                                                                                    |  |  |  |
| 2023 Cryptshare AG |                                                                                         |                                                                                                    |  |  |  |

## INSTRUKTION

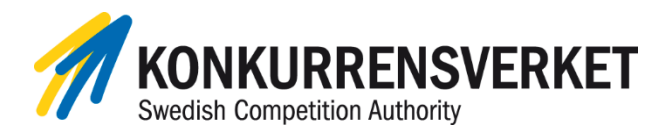

9) Du får även en sammanfattande e-post. Denna skickas direkt i anslutning till att handlingarna är inkomna till Konkurrensverket, så e-postens datum- och tidsstämpel gäller som korrekt tidpunkt för detta (13).

| Filer (2 | 2) För                                                                                                    | registrator@kkv.se: 1-1001.docx,2-                                                | 1001.docx                   |               |              |                   |                  |      |
|----------|----------------------------------------------------------------------------------------------------|-----------------------------------------------------------------------------------|-----------------------------|---------------|--------------|-------------------|------------------|------|
| KF       | Konku<br>Till 📀                                                                                                    | irrensverket Filedrop <filedrop@kkv.se><br/>Andreas Norén</filedrop@kkv.se>       |                             | ⊖ Svara       | ≪ Svara alla | $\rightarrow$ vir | tis 2023-11-21 1 | 0:59 |
| Om m     | eddeland                                                                                                    | let inte visas som det ska kan du klicka här för att visa det                     | i en webbläsare.            |               |              | 12                |                  |      |
|          | Őv                                                                                                    | KONKURRENSVERKET<br>Swedia Corpetitor Autority                                    |                             |               |              |                   |                  |      |
|          | Spårni                                                                                                    | ings-ID: 20231121-103111-1ElinuJx                                                 |                             |               |              |                   |                  |      |
|          | Hejl                                                                                                    |                                                                                   |                             |               |              |                   |                  |      |
|          | Mottagarna har fått ett notifikationsmeddelande. Filerna är tillgängliga fram tills 2023-12-20 och raderas automatiskt efter detta datum. |                                                                                   |                             |               |              | m.                |                  |      |
|          | Du ko                                                                                                    | Du kommer att meddelas för varje fil som hämtas, om du har valt detta alternativ. |                             |               |              |                   |                  |      |
|          | Över                                                                                                    | föringsdetaljer                                                                   | Filer i den                 | na överföring | I            |                   |                  |      |
|          | Till:                                                                                                    | registrator@kkv.se                                                                | 1-1001.do                   | DCX           |              |                   |                  |      |
|          |                                                                                                    |                                                                                   | 2-1001.dd                   | DCX           |              |                   |                  |      |
|          | För mer information, vänligen följ denna länk: Cryptshare dokumentation                                                                   |                                                                                   |                             |               |              |                   |                  |      |
|          |                                                                                                    | Detta meddel                                                                      | ande har genererats automat | iskt.         |              |                   |                  |      |
|          |                                                                                                    |                                                                                   |                             |               |              |                   |                  |      |

10) För varje handling som hämtats av Konkurrensverket får du även en bekräftelse per epost, alternativt om Konkurrensverket hämtat samtliga handlingar vid samma tillfälle.